## Phần mềm: Quản lý trường học

Nội dung: Hướng dẫn chức năng Tra cứu kết quả tuyển sinh

Hà Nội, Ngày 06 tháng 05 năm 2020

.

## MỤC LỤC

| 1 | GIỚI THIỆU CHUNG    | 3 |
|---|---------------------|---|
| 2 | HƯỚNG DẪN THỰC HIỆN | 3 |

## GIỚI THIỆU CHUNG

Hướng dẫn phụ huynh tra cứu hồ sơ đã đăng ký tuyển sinh trên trang TSĐC.

## 2 HƯỚNG DẪN THỰC HIỆN

- Đối tượng: phụ huynh học sinh.
- Các bước thực hiện:
  - 1. Tại màn hình trang chủ chọn **Tra cứu kết quả**.

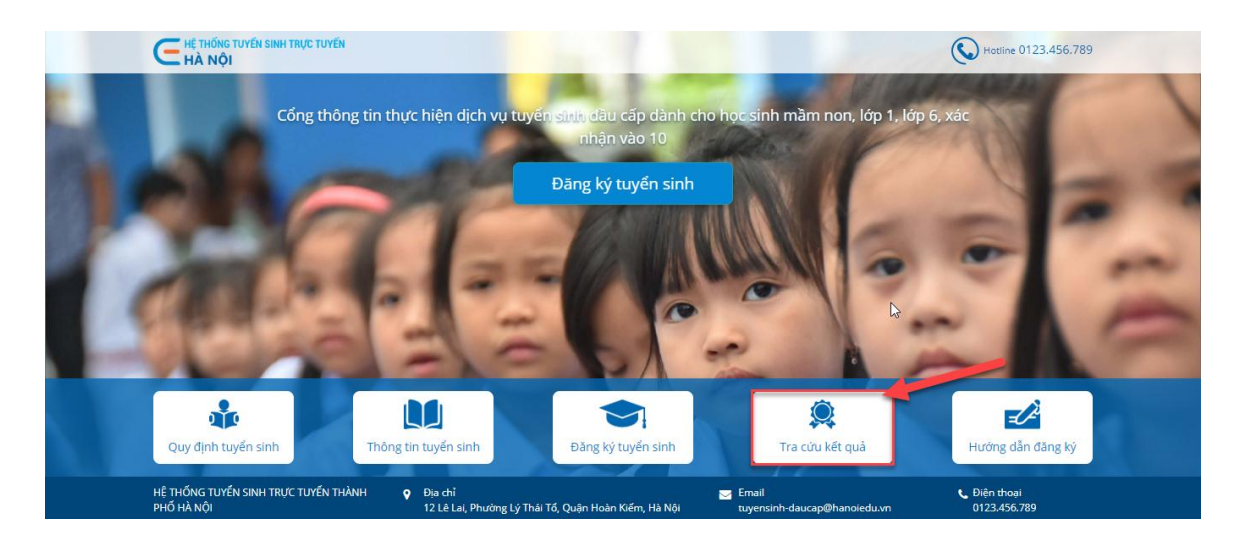

2. Chọn tra cứu theo mã đăng ký tuyển sinh hoặc mã học sinh.

Ví dụ: tra cứu theo mã học sinh.

- 3. Nhập Mã học sinh, chọn Năm tuyển sinh và nhập Mã xác nhận.
- 4. Nhấn Tìm kiếm.

| Quy định tuyển sinh                                | Thông tin tuyển sinh               | Đăng ký tuyển sinh             | Tra cứu | Hướng dẫn                  |
|----------------------------------------------------|------------------------------------|--------------------------------|---------|----------------------------|
| Tra cứu điểm thi Tra cứu kết quả                   | tuyển sinh                         |                                |         |                            |
|                                                    | Tra                                | cứu kết quả tuyển              | sinh    |                            |
|                                                    | Tra cứu theo*                      |                                |         |                            |
|                                                    | Mã học sinh                        |                                | 1       |                            |
|                                                    | Mã học sinh*                       |                                | -       |                            |
|                                                    | 010001625                          |                                | 2       |                            |
|                                                    | Năm tuyển sinh*                    |                                |         |                            |
|                                                    | 2020-2021                          |                                | 3       |                            |
|                                                    | Mã xác nhận*                       |                                |         |                            |
|                                                    | 4 ytun                             |                                | YTUN 2  | N                          |
|                                                    |                                    | Tim kiếm 5                     |         | 45                         |
| HỆ THỔNG TUYẾN SINH TRỰC TUYẾN THÀNH<br>PHỐ HÀ NÔI | Địa chỉ<br>12 Lê Lai. Phường Lý Th | iái Tổ. Quân Hoàn Kiếm. Hà Nội | Email   | Diện thoại<br>0123,456,789 |

 Hệ thống thông báo kết quả hồ sơ đã được đăng ký vào trường nào, phụ huynh có thể nhấn In hoặc Tải giấy nhập học.

|                                      | Thông tin hồ sơ tuyển sinh |
|--------------------------------------|----------------------------|
| Họ và tên                            | Ngày sinh                  |
| Bùi Kim Ngân                         | 21-02-2014                 |
| Giới tính                            | Dân tộc                    |
| Nữ                                   | Kinh                       |
| Trường đăng ký                       |                            |
| Tiểu học Nguyễn Thượng Hiền- Ba ĐÌnh |                            |